Portal AC备份 AAA 张红飞 2012-12-20 发表

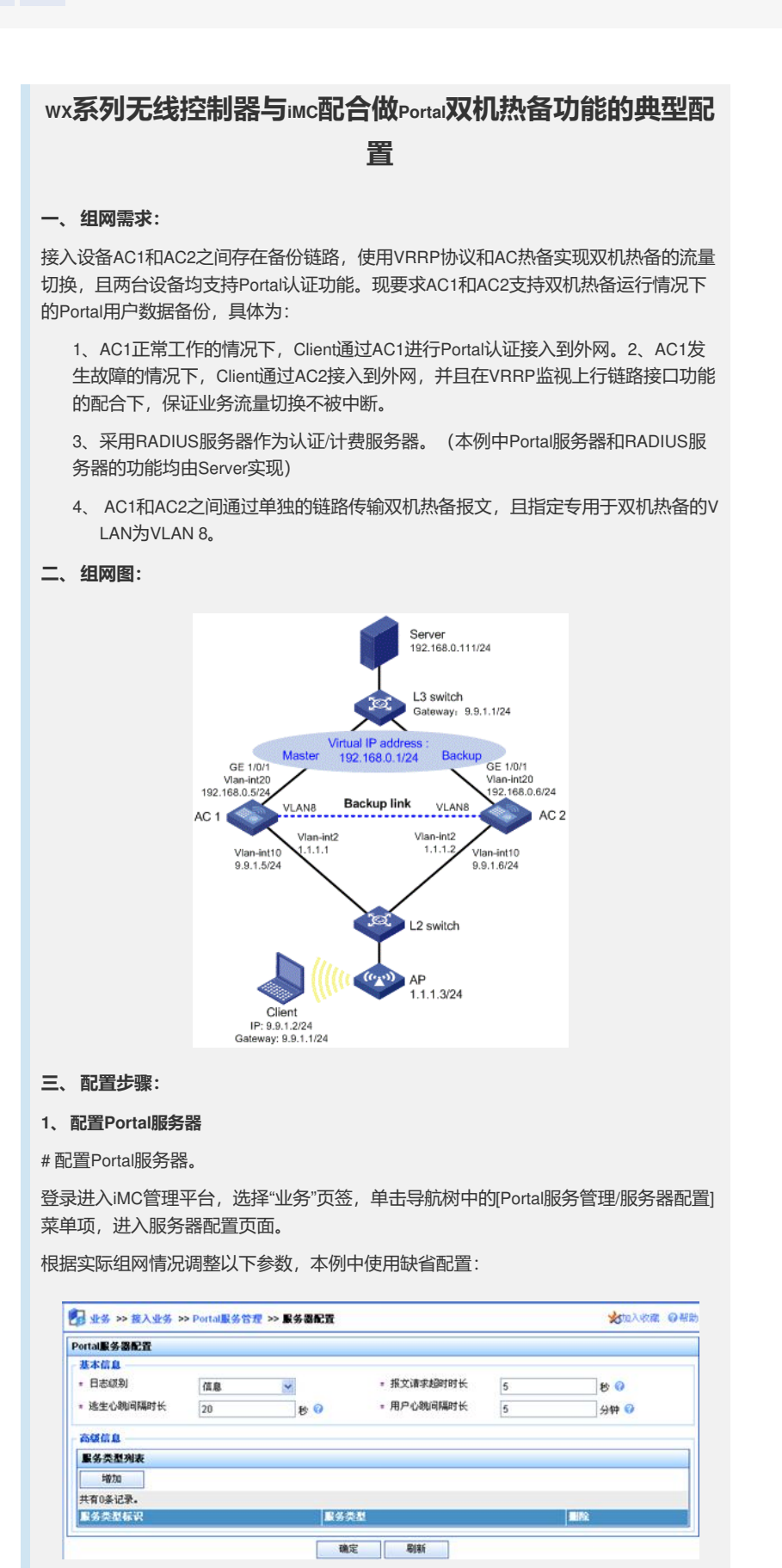

## #配置IP地址组。

单击导航树中的[Portal服务管理/Portal IP地址组配置]菜单项,进入Portal IP地址组配置页面,在该页面中单击<增加>按钮,进入增加IP地址组配置页面。

1) 填写IP地址组名;

- 2) 输入起始地址和终止地址。用户主机IP地址必须包含在该IP地址组范围内;
- 3) 选择业务分组,本例中使用缺省的"未分组";
- 4) 选择IP地址组的类型为"普通"。

| 加IP地址组   |             |   |  |
|----------|-------------|---|--|
| ■ IP地址组名 | Portal_user |   |  |
| * 起始地址   | 9.9.1.1     |   |  |
| + 终止地址   | 9.9.1.255   |   |  |
| * 业务分组   | 未分组         | ~ |  |
| • 类型     | 普通          | ~ |  |

# 增加Portal设备。

单击导航树中的[Portal服务管理/Portal设备配置]菜单项,进入Portal设备配置页面,在 该页面中单击<增加>按钮,进入增加设备信息配置页面。

- 1) 填写设备名;
- 2) 指定主机IP地址为AC上所指定的Portal NAS-IP的地址,即VRRP组的虚拟IP地址;
- 3) 输入密钥, 与接入设备AC上的配置保持一致;
- 4) 选择是否进行二次地址分配,本例中为直接认证,因此为否;
- 5) 选择是否支持逃生心跳功能和用户心跳功能,本例中不支持。

| 増加设备信息   |            |     |               |             |  |
|----------|------------|-----|---------------|-------------|--|
| 设备信息     |            |     |               |             |  |
| * 设备名    | AC         |     | * iP地址        | 192.168.0.1 |  |
| * 版本     | Portal 2.0 | *   | = 密钥          | portal      |  |
| * 监听端口   | 2000       |     | ■ 本地Challenge | 香 💌         |  |
| * 认证重发次数 | 2          |     | * 下线重发次数      | 4           |  |
| * 二次地址分配 | 否          | · · |               |             |  |
| * 支持逃生心跳 | 否          | ~   | * 支持用户心跳      | 否           |  |
| * 业务分组   | 未分组        | ~   |               |             |  |
| 设备描述     |            |     |               |             |  |

# # Portal设备关联IP地址组

在Portal设备配置页面中的设备信息列表中,点击AC设备的<端口组信息管理>链接,进入端口组信息配置页面。

| 设备信息列表  |              |      |             |      |    |             |                       |
|---------|--------------|------|-------------|------|----|-------------|-----------------------|
| 增加      |              |      |             |      |    |             |                       |
| 共有1条记录, | 当前第1-1,第 1/1 | 页.   |             |      |    | 毎           | 页显示:8 15 [50] 100 200 |
| 设备名     | 殿本           | 业务分组 | IP地址        | 详细信息 | 修改 | <b>Likk</b> | 端口銀信息管理               |
| AC      | Portal 2.0   | 未分组  | 192.168.0.1 |      | 2  | ×           |                       |

# Portal设备关联IP地址组

在Portal设备配置页面中的设备信息列表中,点击AC设备的<端口组信息管理>

在端口组信息配置页面中点击<增加>按钮,进入增加端口组信息配置页面。

- 1) 填写端口组名;
- 2) 选择IP地址组,用户接入网络时使用的IP地址必须属于所选的IP地址组;
- 3) 其它参数采用缺省值

| 加端口組信息  |          |   |        |         |                   |   |       |
|---------|----------|---|--------|---------|-------------------|---|-------|
| 端口组信息   |          |   |        |         |                   |   |       |
| - 端口组名  | group    |   | ]      | * 提示语言  | 动态检测              | ~ |       |
| * 开始端口  | 0        |   |        | * 终止端口  | 222222            |   | ]     |
| * 协议类型  | HTTP     | ~ |        | * 快速认证  | 否                 | ~ |       |
| * 是否NAT | 否        | ~ |        | * 错误遗传  | 是                 | ~ |       |
| + 认证方式  | CHAPILIE | ~ |        | * IP地址组 | Portal_user       | ~ |       |
| * 心跳间隔  | 10       |   | 分钟     | * 心跳走回时 | 30                |   | 分钟    |
| 用户城名    |          |   | 100000 | 端口組描述   |                   |   | 10000 |
| 用戶厭性类型  |          | ~ |        |         |                   |   |       |
| 缺省认证类型  | 网页身份认证   | ~ |        | 缺省认证页面  | index_default.jsp |   |       |

# 最后单击导航树中的[业务参数配置/系统配置手工生效]菜单项,使以上Portal服务器 配置生效。

#配置Portal服务器。

登录进入iMC管理平台,选择"业务"页签,单击导航树中的[Portal服务管理/服务器配置] 菜单项,进入服务器配置页面。

根据实际组网情况调整以下参数,本例中使用缺省配置。

| Portal服务器配置                                                  |                                  |            |          |   |      |
|--------------------------------------------------------------|----------------------------------|------------|----------|---|------|
| 基本信息                                                         |                                  |            |          |   |      |
| <ul> <li>日志初刻</li> <li>透生心貌间隔时长</li> <li>Porta(主页</li> </ul> | 信息                               | <b>T</b> 3 | 报文请求超时时长 | 5 | 8 8  |
|                                                              | 20 😻 🚱                           | - 1        | 用户心跳间隔时长 | 5 | 分钟 🕜 |
|                                                              | http://192.168.0.111:8080/portal | 8          |          |   |      |
|                                                              |                                  |            |          |   |      |
|                                                              |                                  | 3          |          |   |      |
| 高级信息                                                         |                                  |            |          |   |      |
| 服务类型列表                                                       |                                  |            |          |   |      |
| 地力口                                                          |                                  |            |          |   |      |
| 共有0条记录。                                                      |                                  |            |          |   |      |
| 服务类型标识                                                       | ■ ●                              | 类剧         |          |   | 目除   |

#配置IP地址组。

单击导航树中的[Portal服务管理/Portal IP地址组配置]菜单项,进入Portal IP地址组配置页面,在该页面中单击<增加>按钮,进入增加IP地址组配置页面。

- 1) 填写IP地址组名;
- 2) 输入起始地址和终止地址。用户主机IP地址必须包含在该IP地址组范围内;
- 3) 选择业务分组,本例中使用缺省的"未分组";
- 4) 选择IP地址组的类型为"普通"。

| 地址组              |             |   |
|------------------|-------------|---|
| IP地址组名           | Portal_user |   |
| * 起始地址           | 9.9.1.1     |   |
| * 起始地址<br>* 终止地址 | 9.9.1.255   |   |
| 业务分组             | 未分组         | ~ |
| * 类型             | 普通          | * |

# 增加Portal设备。

单击导航树中的[Portal服务管理/Portal设备配置]菜单项,进入Portal设备配置页面,在 该页面中单击<增加>按钮,进入增加设备信息配置页面。

- 1) 填写设备名;
- 2) 指定主机IP地址为使能Portal的接口所在的VRRP组的虚拟IP地址;
- 3) 输入密钥, 与接入设备AC上的配置保持一致;
- 4) 选择是否进行二次地址分配,本例中为直接认证,因此为否;
- 5) 选择是否支持逃生心跳功能和用户心跳功能,本例中不支持。

| 加设备信息        |            |               |          |             |   |  |
|--------------|------------|---------------|----------|-------------|---|--|
| * 设备名        | 设备名 AC     |               | * IP地址   | 192.168.0.1 |   |  |
| * 版本         | Portal 2.0 |               | = 密钥     | portal      |   |  |
| * 监听端口 2000  |            | ≠ 本地Challenge | 否        | ~           |   |  |
| * 认证重发次数     | 2          |               | = 下线重发次数 | 4           |   |  |
| → 二次地址分配 否 🖌 | ~          |               |          |             |   |  |
| * 支持遗生心跳     | 否          | ~             | = 支持用户心跳 | 否           | ~ |  |
| * 业务分组       | 未分组        | ~             |          |             |   |  |
| 设备描述         |            |               |          |             |   |  |

# Portal设备关联IP地址组

在Portal设备配置页面中的设备信息列表中,点击AC设备的<端口组信息管理>链接,进入端口组信息配置页面。

| 设备信息列表  |             |      |             |         |      |       |                   |
|---------|-------------|------|-------------|---------|------|-------|-------------------|
| 增加      |             |      |             |         |      |       |                   |
| 共有1条记录, | 当前第1-1,第 1/ | 1页。  |             |         |      | 每页显示: | 8 15 [50] 100 200 |
| 设备名     | 厳本          | 业务分组 | IP地址        | 端口組信息管理 | 详细信息 | 修改    |                   |
| AC      | Portal 2.0  | 未分组  | 192.168.0.1 | 1       |      | 2     | ×                 |

在端口组信息配置页面中点击<增加>按钮,进入增加端口组信息配置页面。

- 1) 填写端口组名;
- 2) 选择IP地址组,用户接入网络时使用的IP地址必须属于所选的IP地址组;
- 3) 其它参数采用缺省值。

| 動加端口組信息 |           |   |                  |         |                   |   |    |
|---------|-----------|---|------------------|---------|-------------------|---|----|
| * 端口组名  | group     |   | * 提示语言<br>* 终止端口 | 动态检测    | ~                 |   |    |
| * 开始端口  | 0         |   |                  | 111111  |                   | 1 |    |
| * 协议类型  | HTTP      | * |                  | * 快速认证  | 否                 | ~ | I. |
| * 是否NAT | 否         | × |                  | * 错误透传  | 是                 | ~ | ľ  |
| * 认证方式  | CHAPILLIE | × |                  | * IP地址组 | Portal_user       | ~ | Ì  |
| * 心跳间隔  | 10        |   | 分钟               | * 心跳起时  | 30                |   | 3  |
| 用户域名    |           |   |                  | 端口組描述   |                   |   | 1  |
| 用戶属性类型  |           | ~ |                  |         |                   |   |    |
| 缺省认证类型  | 网页身份认证    | ~ |                  | 缺省认证页面  | index_default.jsp |   | 1  |

# 最后单击导航树中的[业务参数配置/系统配置手工生效]菜单项,使以上Portal服务器 配置生效。

## 2、配置AC1

1) 配置VRRP

#创建VRRP备份组,并配置VRRP备份组的虚拟IP地址为192.168.0.1。

system-view

[AC1] interface vlan-interface 20

[AC1-Vlan-interface20] vrrp vrid 1 virtual-ip 192.168.0.1

#配置VLAN接口20在VRRP备份组中的优先级为200。

[AC1-Vlan-interface20] vrrp vrid 1 priority 200

# 在VLAN接口20上配置监视VLAN接口10,当VLAN接口10状态为Down或Removed时, VLAN接口20在备份组中的优先级降低150。

[AC1–Vlan-interface20] vrrp vrid 1 track interface vlan-interface10 reduced 150

[AC1-Vlan-interface20] quit

2) 配置RADIUS方案

#创建名字为rs1的RADIUS方案并进入该方案视图。

[AC1] radius scheme rs1

# 配置RADIUS方案的服务器类型。使用iMC服务器时,RADIUS服务器类型应选择extended。

[AC1-radius-rs1] server-type extended

#配置RADIUS方案的主认证和主计费服务器及其通信密钥。

[AC1-radius-rs1] primary authentication 192.168.0.111

[AC1-radius-rs1] primary accounting 192.168.0.111

[AC1-radius-rs1] key authentication expert

[AC1-radius-rs1] key accounting expert

# 配置发送给RADIUS服务器的用户名不携带ISP域名。(可选,请根据实际应用需求 调整)

[AC1-radius-rs1] user-name-format without-domain

[AC1-radius-rs1] quit

3) 配置认证域

#创建并进入名字为dm1的ISP域。

[AC1] domain dm1

#配置ISP域的AAA方法。

[AC1-isp-dm1] authentication portal radius-scheme rs1

[AC1-isp-dm1] authorization portal radius-scheme rs1

[AC1-isp-dm1] accounting portal radius-scheme rs1

[AC1-isp-dm1] quit

4) 配置接口使能portal

# 配置Portal服务器:名称为newpt,IP地址为192.168.0.111,密钥为portal,端口为501 00,URL为http://192.168.0.111:8080/portal。(Portal服务器的URL请与实际环境中的Portal服务器配置保持一致,此处仅为示例)

[AC1] portal server newpt ip 192.168.0.111 key portal port 50100 url http://192.168.0.111:8080/portal

# 配置免认证规则, 允许AC2发送的报文在不需要认证的情况下通过AC1。(此配置可选, 仅当设备在AC热备中的主备角色与在VRRP备份组中的主备角色不一致的情况下必须配置)。

[AC1] portal free-rule 0 source interface GigabitEthernet1/0/1 destination any

# 在与Client相连的接口上配置接入的Portal用户使用认证域dm1,并使能Portal认证。

[AC1] interface vlan-interface 10

[AC1-Vlan-interface10] portal domain dm1

[AC1-Vlan-interface10] portal server newpt method direct

#指定发送Portal报文的源IP地址为VRRP组的虚拟IP地址192.168.0.1。

[AC1-Vlan-interface10] portal nas-ip 192.168.0.1

5) 配置portal支持双机热备

#配置VLAN接口10属于Portal备份组1。

[AC1-Vlan-interface10] portal backup-group 1

[AC1–Vlan-interface10] quit

# 配置双机热备模式下的设备ID为1。

[AC1] nas device-id 1

#配置发送RADIUS报文的源IP地址为VRRP组的虚拟IP地址192.168.0.1。

[AC1] radius nas-ip 192.168.0.1 为192.168.0.1的接入设备。 //保证RADIUS服务器上成功添加了IP地址

6) 配置WLAN服务

#配置全局备份AC的IP地址为1.1.1.2。

[AC1] wlan backup-ac ip 1.1.1.2

#使能AC间热备份功能。

[AC1] hot-backup enable

#配置AC间用于热备份的VLAN为VLAN 8。

[AC1] hot-backup vlan 8

#创建接口WLAN-ESS1,并将其加入VLAN 10。

[AC1] interface WLAN-ESS 1

[AC1-WLAN-ESS1] port link-type hybrid

[AC1-WLAN-ESS1] port hybrid vlan 10 untagged

[AC1-WLAN-ESS1] port hybrid pvid VLAN 10

[AC1-WLAN-ESS1] quit

# 配置WLAN服务模板,并将接口WLAN-ESS1与该服务模板绑定。

[AC1] wlan service-template 1 clear

[AC1-wlan-st-1] ssid abc

[AC1-wlan-st-1] bind WLAN-ESS 1

[AC1-wlan-st-1] service-template enable

[AC1-wlan-st-1] quit

#在AC上配置AP(其中AP的接入优先级设置为7,该值越大优先级越高,缺省为4)。

[AC1] wlan ap ap1 model WA2100

[AC1-wlan-ap-ap1] serial-id 210235A29G007C000020

[AC1-wlan-ap-ap1] priority level 7

[AC1-wlan-ap-ap1] radio 1

[AC1-wlan-ap-ap1-radio-1] service-template 1

[AC1-wlan-ap-ap1-radio-1] radio enable

[AC1-wlan-ap-ap1-radio-1] quit

[AC1-wlan-ap-ap1] quit

7) 配置双机热备

# 配置备份VLAN为VLAN 8。

[AC1] dhbk vlan 8

#使能双机热备功能,且支持对称路径。

[AC1] dhbk enable backup-type symmetric-path

#### 3、配置AC2

1) 配置VRRP

#创建VRRP备份组,并配置VRRP备份组的虚拟IP地址为192.168.0.1。

[AC2] system-view

[AC2] interface vlan-interface 20

[AC2-Vlan-interface20] vrrp vrid 1 virtual-ip 192.168.0.1

#配置VLAN接口20在VRRP备份组中的优先级为150。

[AC2-Vlan-interface20] vrrp vrid 1 priority 150

[AC2-Vlan-interface20] quit

2) 配置RADIUS方案

#创建名字为rs1的RADIUS方案并进入该方案视图。

[AC2] radius scheme rs1

# 配置RADIUS方案的服务器类型。使用iMC服务器时, RADIUS服务器类型应选择exte nded.

[AC2-radius-rs1] server-type extended

# 配置RADIUS方案的主认证和主计费服务器及其通信密钥。

[AC2-radius-rs1] primary authentication 192.168.0.111

[AC2-radius-rs1] primary accounting 192.168.0.111

[AC2-radius-rs1] key authentication expert

[AC2-radius-rs1] key accounting expert

# 配置发送给RADIUS服务器的用户名不携带ISP域名。(可选,请根据实际应用需求 调整)

[AC2-radius-rs1] user-name-format without-domain

[AC2-radius-rs1] quit

3) 配置认证域

#创建并进入名字为dm1的ISP域。

[AC2] domain dm1

#配置ISP域的AAA方法。

[AC2-isp-dm1] authentication portal radius-scheme rs1

[AC2-isp-dm1] authorization portal radius-scheme rs1

[AC2-isp-dm1] quit 4) 配置接口是能Portal # 配置Portal服务器: 名称为newpt, IP地址为192.168.0.111, 密钥为portal, 端口为501 00, URL为http://192.168.0.111:8080/portal。(Portal服务器的URL请与实际环境中的Po rtal服务器配置保持一致,此处仅为示例) [AC2] portal server newpt ip 192.168.0.111 key portal port 50100 url http://192.168.0.111:8080/portal # 配置免认证规则, 允许AC1发送的报文在不需要认证的情况下通过AC2。(此配置可 选,仅在设备在AC热备中的主备角色与在VRRP备份组中的主备角色不一致的情况下 必须) [AC2]portal free-rule 0 source interface gigabitethernet1/0/1 destination any # 在与Client相连的接口上配置接入的Portal用户使用认证域dm1,并使能Portal认证。 [AC2] interface vlan-interface 10 [AC2-Vlan-interface10] portal domain dm1 [AC2-Vlan-interface10] portal server newpt method direct #指定发送Portal报文的源IP地址为VRRP组的虚拟IP地址192.168.0.1。 [AC2-Vlan-interface10] portal nas-ip 192.168.0.1 5) 配置Portal支持双机热备 #配置VLAN接口10属于Portal备份组1。 [AC2–Vlan-interface10] portal backup-group 1 [AC2-Vlan-interface10] quit # 配置双机热备模式下的设备ID为2。 [AC2] nas device-id 2 #配置发送RADIUS报文的源IP地址为VRRP组的虚拟IP地址192.168.0.1。 [AC2] radius nas-ip 192.168.0.1 //证RADIUS服务器上成功添加了IP地址为192.168.0.1 的接入设备。 6) 配置WLAN服务 #配置全局备份AC的IP地址为1.1.1.1。 [AC2] wlan backup-ac ip 1.1.1.1 #使能AC间热备份功能。 [AC2] hot-backup enable #配置AC间用于热备份的VLAN为VLAN 8。 [AC2] hot-backup vlan 8 #创建接口WLAN-ESS1,并将其加入VLAN 10。 [AC2] interface WLAN-ESS 1 [AC2-WLAN-ESS1] port link-type hybrid [AC2-WLAN-ESS1] port hybrid vlan 10 untagged [AC2-WLAN-ESS1] port hybrid pvid VLAN 10 # 配置WLAN服务模板,并将接口WLAN-ESS1与该服务模板绑定。 [AC2] wlan service-template 1 clear [AC2-wlan-st-1] ssid abc [AC2-wlan-st-1] bind WLAN-ESS 1 [AC2-wlan-st-1] service-template enable [AC2-wlan-st-1] quit #在AC上配置AP(其中AP的接入优先级取缺省值4)。 [AC2] wlan ap ap1 model WA2100

[AC2-isp-dm1] accounting portal radius-scheme rs1

[AC2-wlan-ap-ap1] serial-id 210235A29G007C000020

[AC2-wlan-ap-ap1] radio 1

[AC2-wlan-ap-ap1-radio-1] service-template 1

[AC2-wlan-ap-ap1-radio-1] radio enable

[AC2-wlan-ap-ap1-radio-1] quit

[AC2-wlan-ap-ap1] quit

7) 配置双机热备

#配置备份VLAN为VLAN 8。

[AC2] dhbk vlan 8

# 使能双机热备功能。

[AC2] dhbk enable backup-type symmetric-path

# 4、验证配置结果

# 用户Client从AC1成功上线后,在AC 1和AC 2上均可以通过命令display portal user查看 该用户的认证情况。

[AC1] display portal user all

Index:3

State:ONLINE

SubState:NONE

ACL:NONE

Work-mode: primary

MAC IP Vlan Interface

000d-88f8-0eac 9.9.1.2 10 Vlan-interface10

-----

Total 1 user(s) matched, 1 listed.

[AC2] display portal user all

Index:2

State:ONLINE

SubState:NONE

ACL:NONE

Work-mode: secondary

MAC IP Vlan Interface

-----

000d-88f8-0eac 9.9.1.2 10 Vlan-interface10

Total 1 user(s) matched, 1 listed.

通过以上显示信息可以看到,AC1和AC2上均有Portal用户Client的信息,且AC1上的用户模式为primary,AC2上的用户模式为secondary,表示该用户是由AC 1上线并被同步到AC2上的。

# 四、配置关键点:

- 1、 按照组网图配置设备各接口的IP地址,保证启动Portal之前各主机、服务器和设备 之间的路由可达。
- 2、保证启动Portal之前主机可以分别通过AC1和AC2访问认证服务器。
- 3、认证服务器上指定接入设备的IP地址为VRRP备份组的虚拟IP地址。
- 4、在AC热备中,各个设备的主、备角色与在VRRP备份组中的主、备角色必须保持一 致,即作为主AC的设备在VRRP备份组中也是Master设备,否则会导致本地认证时 无法按照SSID推出认证页面。若由于组网需要,例如两个AC进行负载分担的情况 下,未满足以上一致性要求,则需要配置相应的免认证规则,具体配置见配置步骤 中的相关内容。